## Unos knjiženja izlaznog računa u utršku

Zadnje ažurirano18/10/2023 11:34 am CEST

U primjeru kada ugostitelj izdaje račune (gotovina, kartica) i za neku stranku treba izdati odvojeni račun na firmu, takav se račun treba odvojeno prikazati u poreznim evidencijama, no obuhvaćen je u utršku jer je već plaćen, za takve situacije koristimo funkcionalnost knjiženja **izlaznog računa u utršku**.

Za organizacije koje **nisu** PDV obveznici, mogućnost unosa izlaznog računa u utršku omogućeno je samo za razdoblje za koje je na postavkama organizacije otvoreno razdoblje za PDV.

Knjiženje izlaznog računa u utršku možemo unijeti na sljedeći način:

U modulu Knjigovodstvo > Knjiženje izlaznih računa i utržaka.
 2

Kliknemo Novo > Izlazni račun u utršku.

## Knjiženje izlaznih računa i utržaka

| × Zatvori       | Masovno potvr | đivanje     |                |  |
|-----------------|---------------|-------------|----------------|--|
| + Novo 🖍        | Nađi Q        |             |                |  |
| Utržak          |               |             | <del>بنا</del> |  |
| Izlazni račun u | utršku        |             | <br>           |  |
| Izlazni račun   | •             | Svi         | ~              |  |
| Predujam        |               | sve stranke | $\sim$         |  |

ili na nekom utršku u predlošku kliknemo Izlazni račun u utršku

| Utržak  |        |                          |         |         |         |
|---------|--------|--------------------------|---------|---------|---------|
| < Nazad | + Novo | + Izlazni račun u utršku | 🥒 Uredi | 🗙 Briši | Potvrdi |

## 3

Ako u šifrarniku Analitike imamo unesenu bar jednu analitiku, na unosu izlaznog računa u utršku prikazat će se polje **Analitika** gdje ju možemo odabrati ili dodati novu. Ako imamo unesenu analitiku koja je povezana s poslovnicom **Ugostiteljstvo**, moći ćemo unositi i knjižiti **porez na potrošnju**. Upute za postavke i unos poreza na potrošnju možete pronaći OVDJE.

| Izlazni račun u ut | ršku          |                        |                |                |
|--------------------|---------------|------------------------|----------------|----------------|
| X Odustani         | 🖺 Spremi 🖺 Sp | remi i novo            |                |                |
| Analitika:         |               |                        |                | ~ +            |
| Opis: *            | opis temeljr  | nice, npr. broj računa |                |                |
| Datum: *           | 18.10.2023    |                        |                |                |
| Kupac: *           |               |                        |                | ~ +            |
| Porezi             |               |                        |                |                |
| Porez              |               | Osnovica + PDV         | Osnovica PDV-a | Vrijednost PDV |
|                    | ~             | 0,00                   | 0,00           | 0,00           |
|                    | Ukupno PDV    | 0,00                   | 0,00           | 0,00           |

4 U polje **Opis** unesemo naziv koji će se upisati u opis knjiženja, npr. datum računa.

5 Upišemo **Datum** - taj podatak predstavlja datum temeljnice i datum knjiženja u PDV.

Moramo upisati **isti datum na koji imamo utržak u predlošku** kako bi program taj izlazni račun povezao s utrškom. Ako odaberemo datum na koji nema unesenog utrška, program će javiti obavijest da za taj datum ne postoji predložak utrška u sklopu kojeg bi se račun proknjižio.

6 U polju Kupac odaberemo stranku na koju se račun odnosi.
7

Zatim unosimo **Poreze:** 

- u polju **Porez** biramo stopu (opća, snižena, niža, neoporezivo, oslobođeno ili porez na potrošnju)
- u polju Sadržaj možemo odabrati radi li se o robi ili usluzi (mogućnost odabira u ovom polju povezana je s početnim postavkama modula)
- upišemo iznos u polju Osnovica + PDV, program sam izračuna vrijednost PDV-a
- ako nemamo sve na jednoj stopi, nakon unosa jedne stope u sljedećem retku odaberemo drugu i u polju Osnovica + PDV upišemo iznos koji se odnosi na tu stopu

| Izlazni račun u utršk | u              |                       |                |                |   |
|-----------------------|----------------|-----------------------|----------------|----------------|---|
| 🗙 Odustani 🖺 S        | premi 🖺 Sp     | remi i novo           |                |                |   |
| Analitika:            |                |                       |                | <b>~</b> +     |   |
| Opis: *               | RN 22/1/1      |                       |                |                |   |
| Datum: *              | * 18.10.2023 🚔 |                       |                |                |   |
| Kupac: *              | Dizajn Vin d.  | Dizajn Vin d.o.o. * V |                |                |   |
| Porezi                |                |                       |                |                |   |
| Porez                 |                | Osnovica + PDV        | Osnovica PDV-a | Vrijednost PDV |   |
| Opća stopa - 25,00 %  | ~              | 235,00                | 188,00         | 47,00          | × |
|                       | ~              | 0,00                  | 0,00           | 0,00           |   |
|                       | Ukupno PDV     | 235,00                | 188,00         | 47,00          |   |

• unos spremimo i račun je u predlošku

8 Spremanjem izlaznog računa u utršku program javi obavijest da je račun uključen u utršku i u sklopu kojeg utrška će se proknjižiti (utržak koji je na taj dan u predlošku).

9

Na računu u predlošku imamo mogućnosti:

- unijeti novi račun u utršku
- urediti račun
- brisati račun
- potvrditi račun
- 10 Kad završimo s unosom izlaznih računa u utršku, račune nije

potrebno pojedinačno potvrđivati, već se izlazni računi uključeni u utržak

potvrde potvrđivanjem utrška na taj datum.